# Rechnungen ohne Bestellauftrag auf SAP Ariba

Juni 2022 – Swisscom.Kaufhaus@swisscom.com

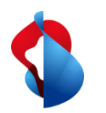

Auf den folgenden Seiten finden Sie Hinweise, wie Sie eine Rechnung ohne Bestellbezug auf SAP Ariba einreichen können.

Rechnungen ohne Bestellbezug können erstellt werden, wenn keine Bestellung über Ariba eingereicht wurde.

Inhaltsverzeichnis:

<u>S. 4 Einstieg</u>
<u>S. 5 Rechnungskopf bearbeiten</u>
<u>S. 10 Positionen hinzufügen</u>
<u>S. 13 Rundungsdifferenzen</u>
<u>S. 15 Rechnung einreichen</u>
<u>S. 16 Rechnungsstatus einsehen</u>
<u>S. 18 Zurückgewiesene Rechnungen</u>
<u>S. 20 Rechnungskorrekturen und Gutschriften</u>
<u>S. 23 Erfassung von Versandkosten und Versandsteuern</u>

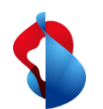

Bitte prüfen Sie vor der ersten Rechnungsstellung, ob Sie die RemittanceID (Überweisungs-ID) der Swisscom richtig eingestellt haben.

Die Anleitungen finden Sie hier.

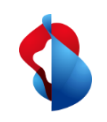

## **Rechnungen ohne Bestellauftrag** Einstieg

Um Rechnungen ohne Bestellauftrag erstellen zu können, loggen Sie sich auf Ihrem Account auf supplier.ariba.com ein und gehen Sie über den Menüpunkt erstellen in die **"Rechnung ohne Bestellauftrag"**.

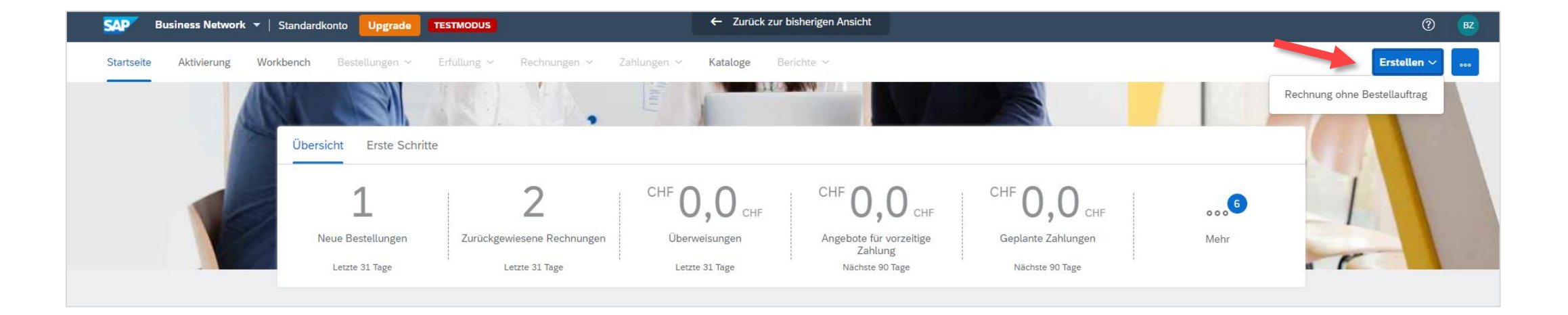

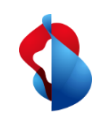

## **Rechnungen ohne Bestellauftrag** Einstieg

Sie werden zum nächsten Menüpunkt weitergeleitet:

Wichtig hierbei ist die Auswahl des **richtigen Kunden** sowie der Standardrechnung. Mit dem Button "Weiter" gelangen Sie anschliessend in den Rechnungskopf.

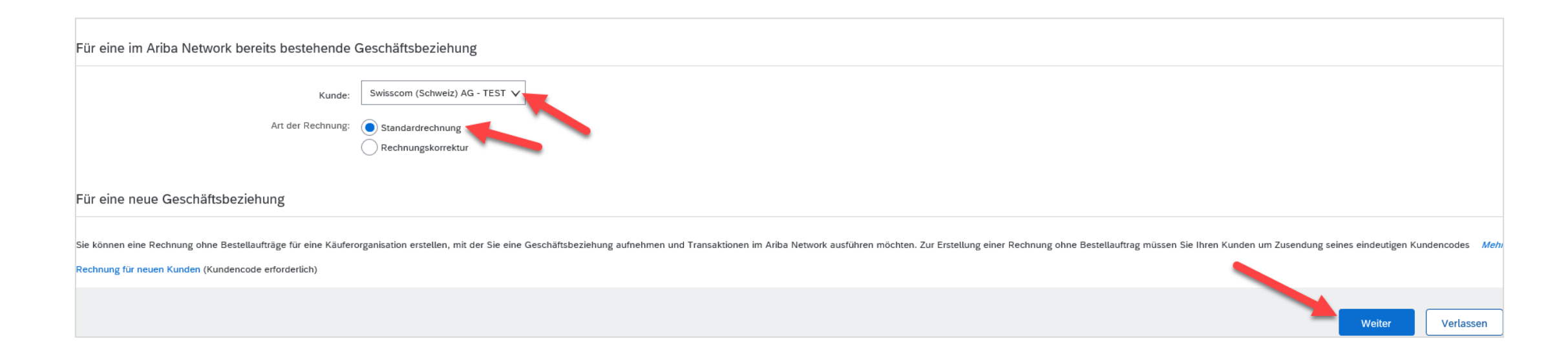

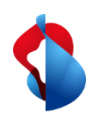

Beim ausfüllen der Rechnung gibt es diverse Punkte zu beachten. Grundsätzlich sind Mussfelder durch einen Stern gekennzeichnet und müssen ausgefüllt werden.

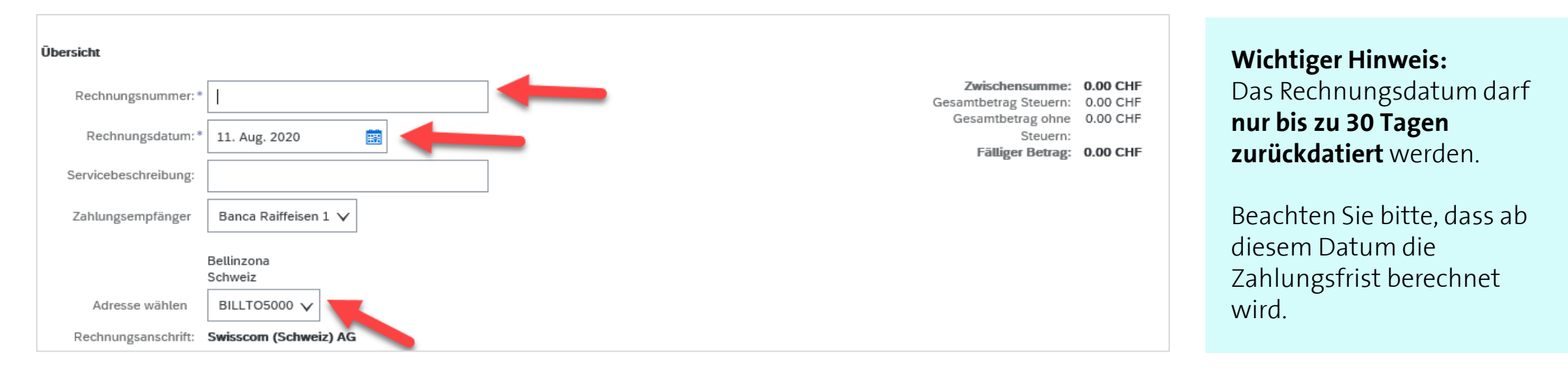

#### Die Rechnungsnummer muss alphanummerisch sein.

Zulässig: RE123456, nicht zulässig: RE-123456

Die korrekte Adresse muss ausgewählt werden. (BILLTO5000 = Swisscom (Schweiz) AG, BILLTO7000 = Swisscom AG, BILLTO8000 = Cablex AG)

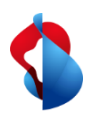

Die Felder zur **Bestellinformation** dürfen <u>nicht</u> ausgefüllt werden.

| Bestellinformationen |                                |  |
|----------------------|--------------------------------|--|
| Kundenbestellnr.:    | Vertragsnummer:                |  |
| Verkaufsauftragsnr.: | Datum des<br>Verkaufsauftrags: |  |

Im Abschnitt **"Zusätzliche Felder**" sind die Adressinformationen des Kontaktes auf Seite der Swisscom (Ansprechperson oder Besteller) zu pflegen. Wichtig dabei ist die Auswahl des richtigen Kunden (**Swisscom (Schweiz) AG**) und der anschliessenden Eingabe der **entsprechenden, gültigen Swisscom-E-Mail Adresse**.

| Zusätzliche Felder        |                                             |                       |                       |        |
|---------------------------|---------------------------------------------|-----------------------|-----------------------|--------|
| Nur zur Information.      | Es sind keine Maßnahmen auf Kundenseite erf | orderlich.            |                       |        |
| ID des Lieferantenkontos: |                                             | Service-Startdatum:   | E                     |        |
| Kundenreferenz:           |                                             | Service-Enddatum:     |                       |        |
| Lieferantenreferenz:      |                                             |                       |                       |        |
| Zahlungsavis:             |                                             |                       |                       |        |
|                           |                                             | Adresse wählen        | Swisscom (Schweiz) AG | $\sim$ |
|                           |                                             | Kunde:                | Swisscom (Schweiz) AG |        |
|                           |                                             |                       |                       |        |
|                           |                                             | Contact person email* |                       |        |
|                           |                                             | address:              | L                     |        |

7

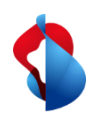

Wenn Sie ihre Mehrwertsteuernummer im Profil hinterlegt haben, sollte diese nun in der Rechnung automatisch ersichtlich sein (Anleitung Voreinstellungen MwSt.):

| Umsatzsteuernummer des Lieferanten                                 |   | Umsatzsteuernummer des Kunden             |
|--------------------------------------------------------------------|---|-------------------------------------------|
| Umsatzsteuer-/Steuernummer CHE-123.456.789 IVA<br>des Lieferanten: | - | Umsatzsteuer-/Steuernummer<br>des Kunden: |

Wenn Ihre Rechnung einen Einzahlungsschein beinhaltet, geben Sie unter "Umsatzsteuernummer des Lieferanten" die **ESR Participant Number** (ESR TN= Ihre Konto-Nr.) und **ESR Reference Number** (ESR=Referenz) ein. Das gleiche gilt für Einzahlungsscheine mit QR-IBAN.

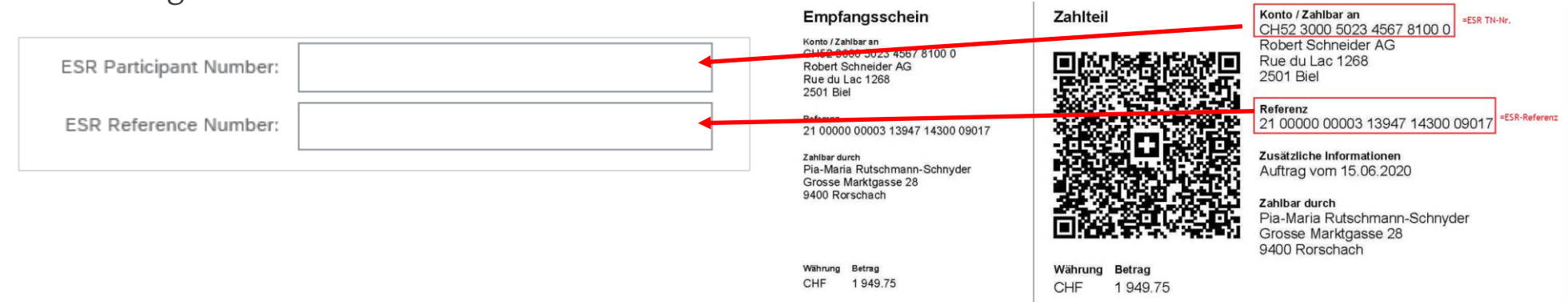

Werden keine Informationen eingetragen, geht die Zahlung automatisch an die bei uns im System registrierte Zahlungsverbindung ihrerseits.

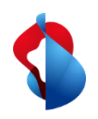

#### Die Originalrechnung muss als PDF hinzugefügt werden.

Öffnen Sie das Dropdown-Menü **In Rechnungskopf aufnehmen**, klicken Sie auf **Anlage > Durchsuchen > Anlage** hinzufügen

|   | Voreandkosten                            | Die Gesamtgröße aller Anlagen darf 100 MB nicht überschreiten.                                                                                                    |
|---|------------------------------------------|----------------------------------------------------------------------------------------------------|
| D | Versandsteuer                            | Datei auswählen Scan vom26 PM.pdf Anlage hinzufügen                                                                                                    |
|   | Versanddokumente                         |                                                                                                    |
|   | Abwicklungsdetails                       |                                                                                                    |
|   | Rabatt                                   | •                                                                                                    |
| Ļ | Ermäßigung                               | n de la companya de la companya de la |
|   | Kosten                                   |                                                                                                    |
|   | Zahlungsbedingung                        |                                                                                                    |
|   | Zusätzliche Referenzdokumente und -daten |                                                                                                    |
|   | Anmerkung                                |                                                                                                    |
|   | Anlage                                   |                                                                                                    |

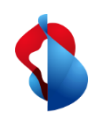

## **Rechnungen ohne Bestellauftrag** Positionen hinzufügen

Im nächsten Schritt wird eine Rechnungsposition erfasst. Klicken Sie auf Hinzufügen und Allgemeinen Service hinzufügen oder Material hinzufügen.

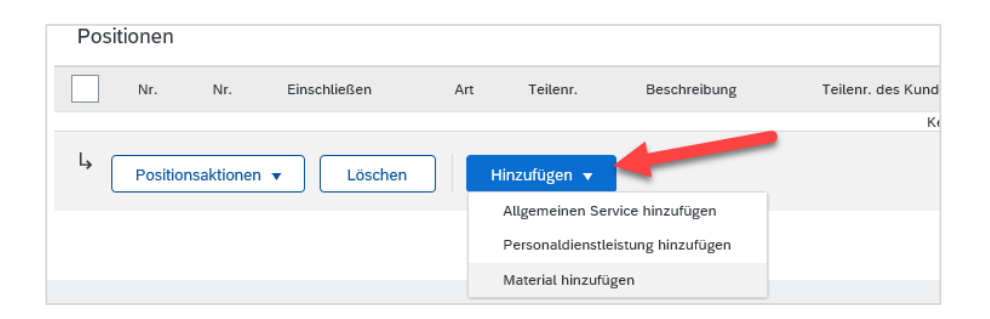

Folgende Felder sind zu pflegen: Nr., Beschreibung, Menge, Unit, Preis pro Mengeneinheit (Nettobetrag). **Bei der Unit "EA" eingeben und anschliessend im Drop-Down "EA – each" (=Stück) anwählen.** Nur so funktioniert eine einwandfreie Buchung auf unserer Seite.

| Nr.             | Einschließen | Art           | Teilenr. | Beschreibung | Teilenr. des Kunden | Menge | Unit | Preis pro Mengeneinheit | Zwischensumme |
|-----------------|--------------|---------------|----------|--------------|---------------------|-------|------|-------------------------|---------------|
|                 | ۲            | SERVICE       |          |              |                     |       | EA   |                         |               |
| Leistungszeitra | um           | Service-Start | da 📑     | 1            | Service-Enddatum:*  | Ē     |      | <b>R</b>                |               |

Grundsätzlich genügt es eine Rechnungsposition mit dem Netto Gesamtbetrag zu erfassen. Ein detailliertes Rechnungsdokument muss als Anhang angefügt werden.

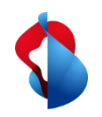

## **Rechnungen ohne Bestellauftrag** Positionen hinzufügen

Um die MWST in die Rechnung einzufügen, wählen Sie die Position an und navigieren auf die **"Positionsaktionen"** und wählen den Menüpunkt **"Steuer":** 

|              | Nr.                 | Einschließen | Art               | Teilenr.        | Wichtig            |
|--------------|---------------------|--------------|-------------------|-----------------|--------------------|
| $\checkmark$ |                     |              | SERVICE           |                 | Bei Erfa           |
|              |                     |              |                   |                 | müsser             |
|              | Leistungszeiti      | aum          | Service-Sta       | artdatum:*      | Browse             |
|              | Steuer              |              |                   |                 | getrenr<br>Die Zwi |
|              |                     |              |                   |                 | MwSt.              |
| L\$          | Positionsakti       | onen 🔻 🛛 Lös | ichen             | Hinzufügen 🔻    |                    |
|              | Bearbeiten          |              |                   |                 |                    |
|              | Hinzufügen          |              |                   |                 |                    |
|              | Steuer              |              |                   |                 |                    |
|              | Versanddok          | umente       |                   |                 |                    |
|              | Rabatt              |              |                   |                 |                    |
|              | Ermäßigung          | Į.           |                   |                 |                    |
| •            | Kosten              | zernunter    | nehmen. Alle Rech | te vorbehalten. |                    |
|              | Anmerkung<br>Anlage | en           |                   |                 |                    |
|              | -                   |              |                   |                 |                    |

#### **Nichtiger Hinweis**:

Bei Erfassung der Beträge und MWSt. müssen die Dezimalstellen je nach Browser mit . (Punkt) oder , (Komma) getrennt werden. Die Zwischensumme nach Erfassung der MwSt. prüfen.

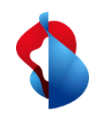

## **Rechnungen ohne Bestellauftrag** Positionen hinzufügen

Wählen Sie unter dem Register **Kategorie** den **Steuersatz** aus. Falls noch keiner hinterlegt ist, können Sie diesen unter **Steuermenü konfigurieren** einmalig eintragen. Soll keine Steuer verrechnet werden, konfigurieren Sie einen Steuersatz von 0% und wählen Sie unter Details der Befreiung "Steuerfrei" oder "Befreit" an.

| ▼ 2               | Not Avai                     | able            | Test_Servicerechnung_Ze | ile_2             |                      |              |           |             |                  |                |                        | Hinzufügen/Aktualisierer          | •       |
|-------------------|------------------------------|-----------------|-------------------------|-------------------|----------------------|--------------|-----------|-------------|------------------|----------------|------------------------|-----------------------------------|---------|
| Nr. Einschließ    | Sen Art Teilenr.             |                 | Beschreibung            |                   | Teilenr. des Kunden  | Me           | enge      | Unit        | Preis pro Menger | neinheit       | Zwischensumme          |                                   |         |
| 1 (1)             | SERVICE                      |                 | Service Teil 2          |                   |                      | 1            |           | EA          | 500,000          | 0 CHF          | 500,0000 CHF           |                                   |         |
| Leistungszeitraum | Service-Standatun            | 1. Nov. 2020    |                         |                   |                      | Service-Endd | latum:*   | 20. Nov. 20 | 20               |                |                        |                                   |         |
| Steuer            | Kategorie                    | :* Umsatzsteuer |                         | Steuern           |                      | pflichtiger  | Betrag:   | 500,0000    | CHF              |                | ]                      |                                   | Entfern |
|                   | Standor                      | t:              |                         | 2,5% Umsa         | tzsteuer / MwSt 2.5% | des Steue    | rsatzes:  |             |                  |                |                        |                                   |         |
|                   | Beschreibung                 |                 |                         | 3,3% Umsa         | tzsteuer / MwSt 3.3% | Si           | atz (%):  | 7.7         |                  |                | ]                      |                                   |         |
|                   | System                       | 6               | ~                       | 7,7% Umsa         | tzsteuer / MwSt 7.7% | Steuer       | rbe       | 38,5000 C   | HF               |                | ]                      |                                   |         |
|                   |                              |                 |                         | -<br>Standard-Ste | uerauswahl           | ails der Be  | freiung:  | (kein Wert  | ) ~              | Details der E  | 3efreiung: (kein       | Wert) 🗸                           |         |
|                   | Datum de<br>Abschlagszablung | r               | <b>E</b> 3              | Verkaufsste       | uer                  | Liefer       | rdatum: * | 19. Nov. 20 | 020              | Lie            | ne latum: * (kein      | n Wert)                           |         |
|                   | Gesetzesreferenz             |                 |                         | _ Umsatzsteu      | er                   | Dre          | eieckstra | nsaktion    | 5.9              |                | Dreieckswar Steu       | ertrei<br>eit                     |         |
|                   |                              |                 |                         | GST               |                      |              |           |             |                  |                | Bon                    |                                   |         |
|                   |                              |                 |                         | HST               |                      |              |           |             |                  |                |                        |                                   |         |
|                   |                              |                 |                         | _ PST             |                      |              |           |             |                  | steuer         | frei: Sie si           | ind steuerpflicht                 | ig,     |
|                   |                              |                 |                         | QST               |                      |              |           |             | j                | edoch          | ist die St             | euer für diese Re                 | echnun  |
|                   |                              |                 |                         | Verbrauchs        | steuer               |              |           |             | ā                | ausger         | nommen                 |                                   |         |
|                   |                              |                 |                         | Quellenster       | ier                  |              |           |             | E                | Befreit        | : Sie sind             | nicht steuerpfli                  | chtig   |
|                   |                              |                 |                         | Andere Ste        | uern                 |              |           |             | [                | Die Bes        | schreibun              | ng bei                            |         |
|                   |                              |                 |                         | Steuermeni        | i konfigurieren      |              |           |             | N<br>Z           | Mehrw<br>winge | vertsteue<br>end ausge | rbefreiung muss<br>efüllt werden. | 5       |

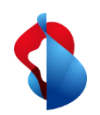

## **Rechnungen ohne Bestellauftrag** Rundungsdifferenzen

Grundsätzlich sollten Rappen Beträge genau fakturiert und nicht gerundet werden. Wenn der Bruttobetrag auf Ariba nicht mit Ihrer PDF Rechnung übereinstimmt, müssen Sie eine Rundungsdifferenz hinzufügen. Beachten Sie, dass die Rundungsdifferenz im Rechnungskopf und nicht auf Positionsebene eingetragen werden müssen!

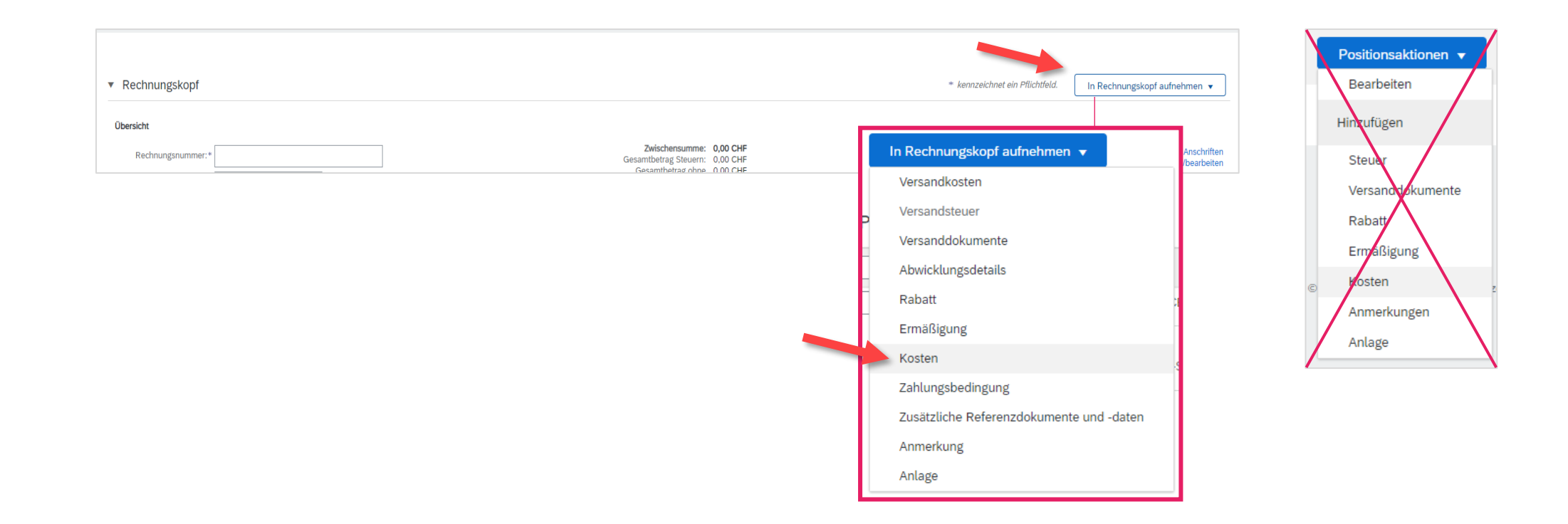

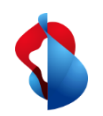

Rundungsdifferenzen

#### **POSITIVE RUNDUNG**

Klicken Sie auf In Rechnungskopf aufnehmen > Kosten

Wählen Sie den Servicecode "**Rundungsdifferenz**" und die Kosten "**Betrag**" aus. **Tragen Sie den Betrag ein.** 

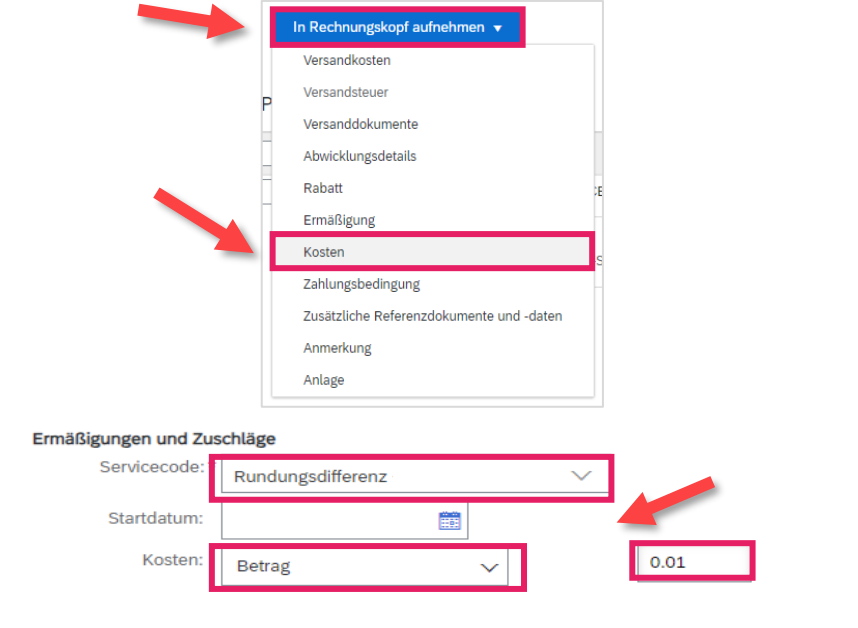

#### **NEGATIVE RUNDUNG**

Klicken Sie auf In Rechnungskopf aufnehmen > Ermässigung

Wählen Sie den Servicecode "**Rundungsdifferenz**" und die Kosten "**Betrag**" aus. **Tragen Sie den Betrag ohne** 

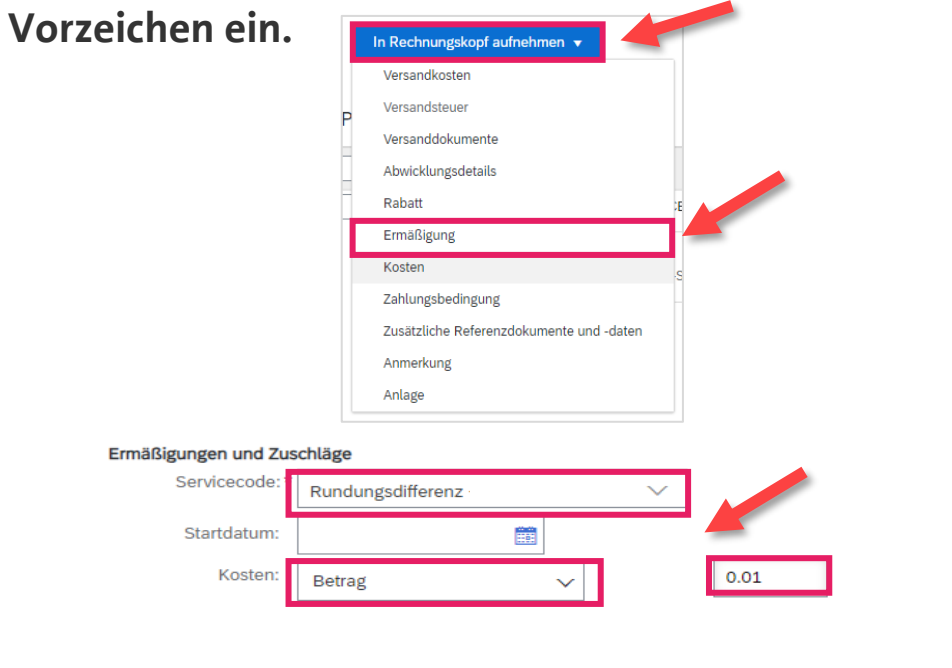

14

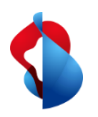

### **Rechnungen ohne Bestellauftrag** Rechnung einreichen

Klicken Sie zum Schluss auf **Weiter**.

Prüfen Sie die Übersicht mit dem totalen Betrag und klicken Sie auf **Einreichen**. Sie können darauf den Status einsehen (siehe folgende Seiten.)

| Aktualisieren Speichern Verlassen                                                                                                    | Weiter                                                                                                    |                                                                                                    |
|----------------------------------------------------------------------------------------------------|----------------------------------------------------------------------------------------------------|----------------------------------------------------------------------------------------------------|
| Rechnung erstellen                                                                                                    |                                                                                                    | Zurück Speichern Einreichen Verlassen                                                                                                    |
| Bestätigen Sie dieses Dokument und reichen Sie es ein. Es wird entsp<br>Wenn Sie möchten, dass Ariba Ihre Dokumente langfristig aufbewahr<br>Standardrechnung<br>Rechnungsnummer: 555444<br>Rechnungsdatum: Donnerstag, 19, 1<br>Ursprünglicher Bestellauftrag: 4501362581<br>LEISTUNGSZEITRAUM<br>Startdatum: 1. Nov. 2020<br>Enddatum: 30. Nov. 2020 | rechend dem Ursprungs- und Zielland der Rechnung elektronisch unter<br>, können Sie einen Archivierungsservice abonnieren. Beachten Sie, dass<br>Nov. 2020, 15:47 Uhr GMT+01:00 | zeichnet. Das Ursprungsland des Dokuments ist Schweiz. Das Zielland des Dokuments ist Schweiz.<br>s Sie auch alte Rechnungen archivieren können, wenn Sie den Archivierungsservice abonnieren.<br>Zwischensumme: 1.500,0000 CHF<br>Steuern insgesamt: 115,5000 CHF<br>Gesamtbetrag ohne Steuern: 1.500,0000 CHF<br>Fälliger Betrag: 1.615,5000 CHF |
| ZAHLUNGSEMPFÄNGER:<br>Markus Test Supplier 7 - TEST                                                                                                    | RECHNUNGSANSCHRIFT:<br>Swisscom (Schweiz) AG                                                                                                    | LIEFERANT:<br>Markus Test Supplier 7 - TEST                                                                                                    |
| Postanschrift:<br>Swisscom AG<br>3050 Bern<br>Schweiz<br>Zahlungsempfänger-ID: 0080170400:0080170400                                                                                                    | Postanschrift (Par défaut):<br>Invoice Center<br>Postfach 401<br>8901 Urdorf<br>ZH<br>Schweiz<br>Adressen-ID: BILLTO5000                                                        | Postanschrift:<br>road<br>12345 town<br>Schweiz                                                                                                    |

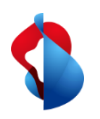

Rechnungsstatus einsehen

Den Status Ihrer Rechnung können Sie unter **Workbench** > **Rechnungen** > **Rechnungsstatus** einsehen. Auf der folgenden Seite finden Sie eine Auflistung.

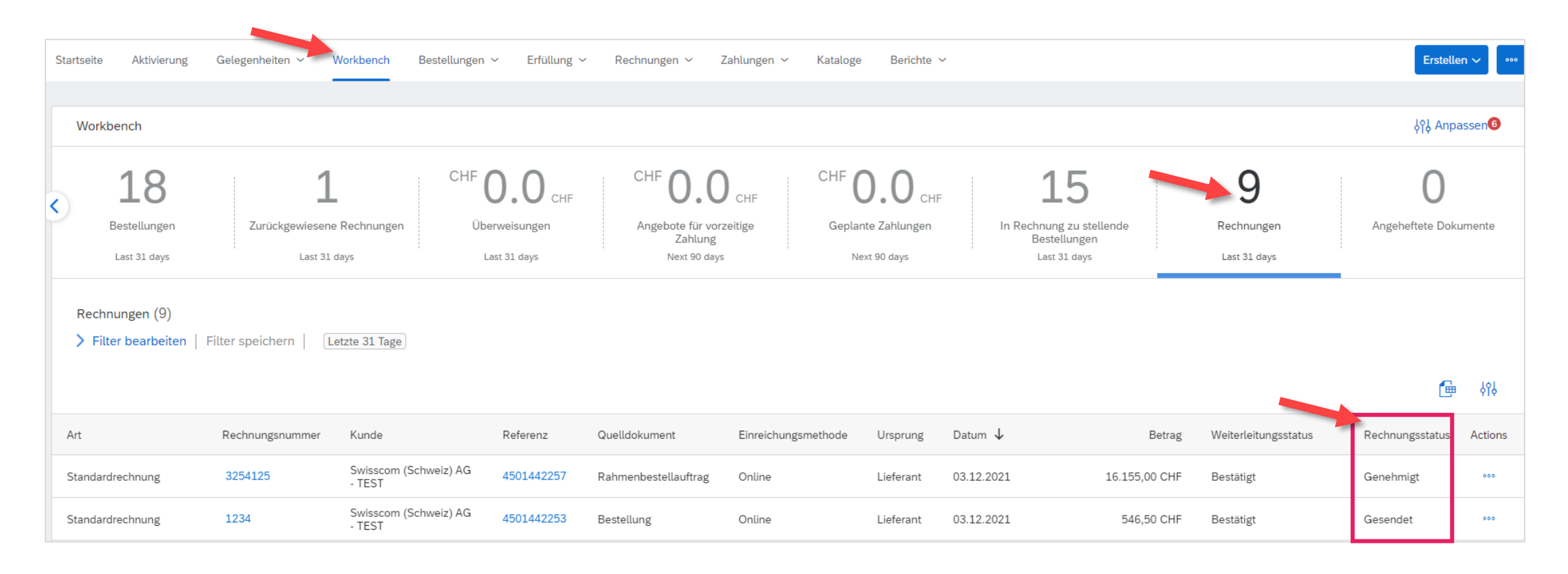

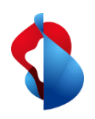

Rechnungsstatus einsehen

Hier finden Sie eine Auflistung:

**Zurückgewiesen:** Die Rechnung wurde von Swisscom zurückgewiesen und erfordert eine neue Einreichung **Gesendet:** Die Rechnung wurde erfolgreich an Swisscom übermittelt

**Genehmigung ausstehend:** Die Rechnung muss vom Anforderer von Swisscom geprüft und genehmigt werden. **Genehmigt:** Die Rechnung wurde vom Anforderer von Swisscom genehmigt und wird bezahlt.

**Bezahlt:** Die Rechnung wurde bezahlt.

**Fehlgeschlagen:** Die Rechnung konnte nicht übermittelt werden. Die Rechnung muss neu eingereicht werden. **Storniert:** Die Rechnung wurde storniert.

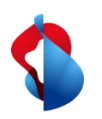

Zurückgewiesene Rechnungen

Bei zurückgewiesenen Rechnungen, öffnen Sie die Rechnung um den Grund einzusehen.

| Stand                                    | dardrechnung                                                                                                    | RE111113                                              | Swisscom (Schweiz) AG<br>- TEST                              | Rechnung<br>ohne C<br>Bestellauftrag               | Online Liefe                                  | rant 19.04.20          | 21 10,75 CHF                          | Bestätigt | Zurückgewiesen |
|------------------------------------------|----------------------------------------------------------------------------------------------------|-------------------------------------------------------|--------------------------------------------------------------|----------------------------------------------------|-----------------------------------------------|------------------------|---------------------------------------|-----------|----------------|
| Rechnu                                   | ung: RE111113                                                                                                    |                                                       |                                                              |                                                    |                                               |                        | Fertig                                |           |                |
| Bear                                     | rbeiten Rechnungskorrel                                                                                                    | ktur auf Positionsebene erstelle                      | en Diese Rechnung kopieren Drucken PDF                       | herunterladen 🔻 cXML-Export                        |                                               |                        |                                       |           |                |
| Deta                                     | ails Geplante Zahlunge                                                                                                    | n Historie                                            |                                                              |                                                    |                                               |                        |                                       |           |                |
| <b>Zuri</b><br>Grü<br>Aut<br>Hea<br>vali | rückgewiesene Rechnung:<br>ünde:<br>toRejection: Émetteur de la c<br>ader Level Exceptions: Ungü<br>ide.<br>Bearbeiten und erneut einre | Jemande non valide<br>Itiger Anforderer The email add | dress (Sold To) pascale.hernandezgonzalez@swisscom.com on th | e invoice is invalid. Émetteur de la demande non t | valide L'adresse e-mail (Client) pascale.hern | indezgonzalez@swisscom | com figurant sur la facture n'est pas |           |                |

#### Häufigste Gründe für Zurückweisungen:

- Rundungsdifferenzen wurden in der Position statt im Rechnungskopf aufgeführt
- Falsche Mehrwertsteuerbeträge
- Ungültige E-Mail-Adresse des Empfängers

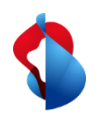

Zurückgewiesene Rechnungen

Um zurückgewiesene Rechnungen neu einzureichen, klicken Sie auf **Diese Rechnung kopieren.** Korrigieren Sie die betreffenden Informationen und senden Sie die Rechnung erneut ein.

Achtung: Klicken Sie NICHT auf "Rechnungskorrektur in Positionsebene erstellen", dadurch werden Gutschriften ausgelöst.

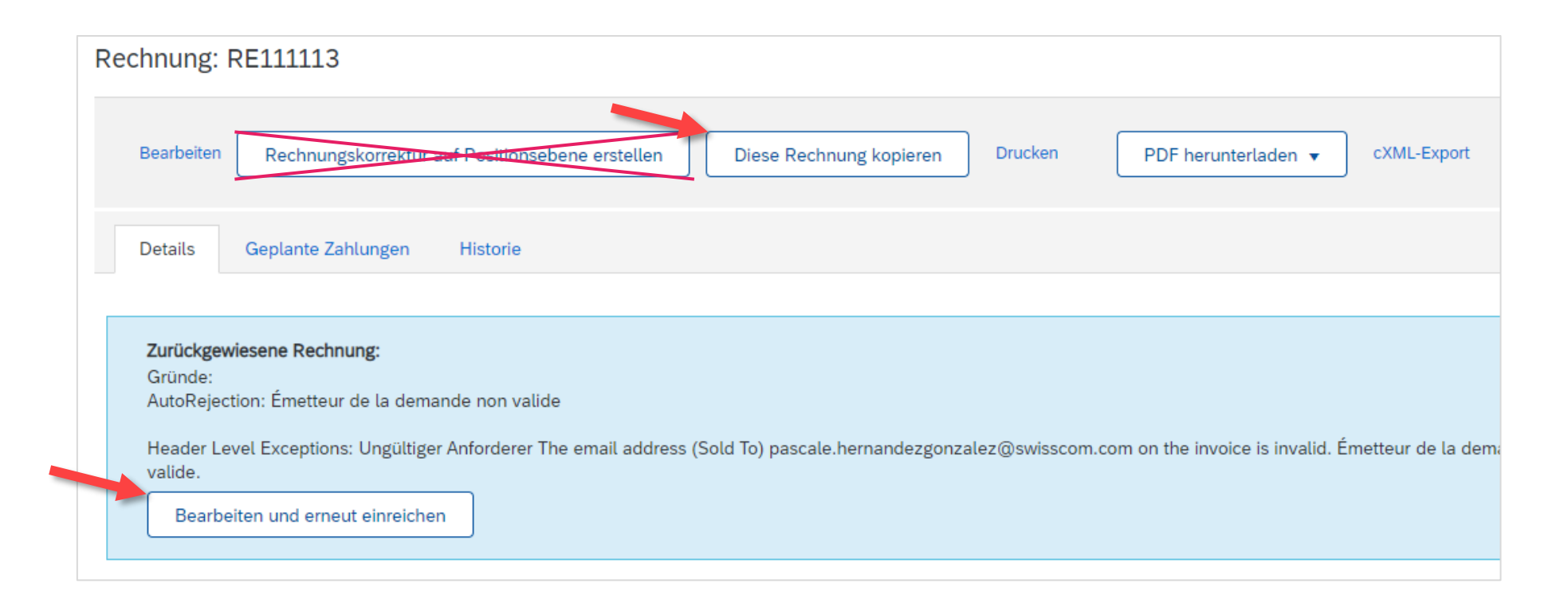

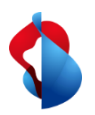

### **Rechnungen ohne Bestellauftrag** Rechnungskorrekturen und Gutschriften

Rechnungskorrekturen oder Gutschriften sind nur für auf Ariba **verbuchte und freigegebene Rechnungen**. Erstellen Sie keine Teilgutschriften: Erstellen Sie eine Gutschrift über die gesamte Rechnung und reichen Sie eine neue Rechnung mit dem korrekten Betrag ein.

Öffnen Sie die Rechnung und klicken Sie auf Rechnung erstellen > Rechnungskorrektur auf Positionsebene

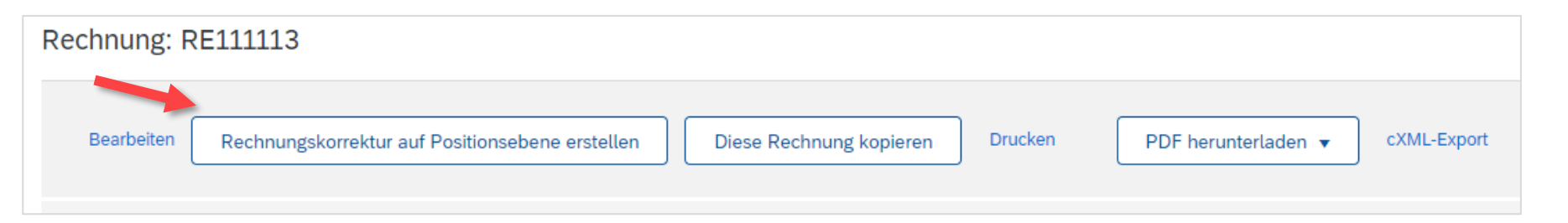

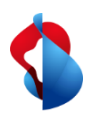

## **Rechnungen ohne Bestellauftrag** Rechnungskorrekturen und Gutschriften

Geben Sie die Rechnungskorrektur-Nr., das Datum und den Grund für die Rechnungskorrektur an.

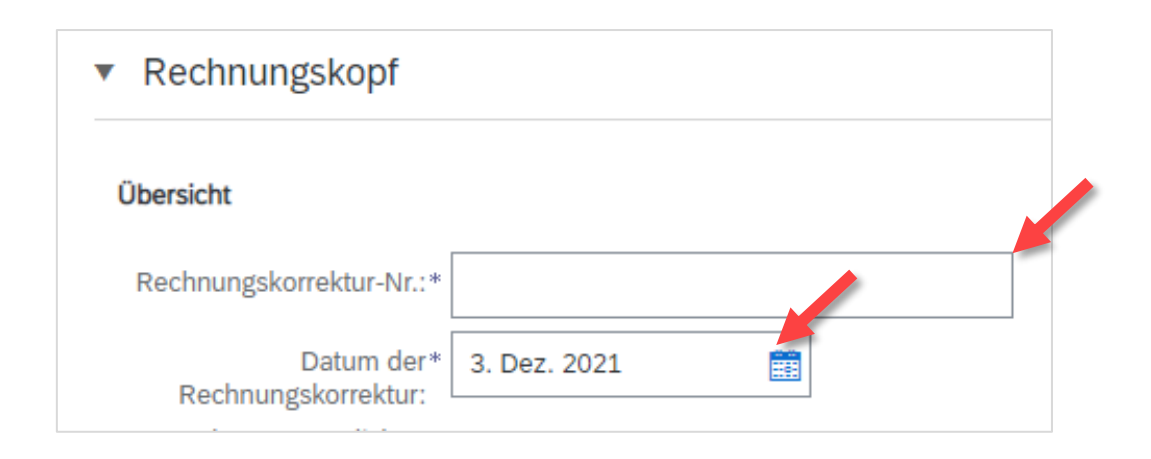

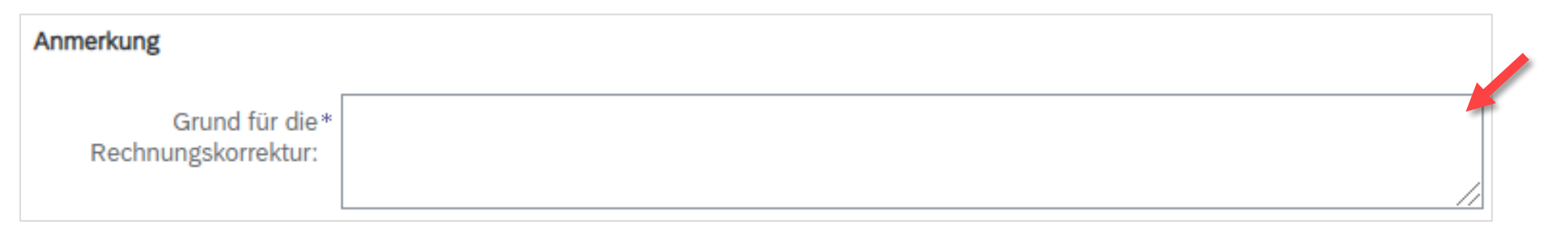

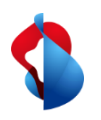

## **Rechnungen ohne Bestellauftrag** Rechnungskorrekturen und Gutschriften

Unter den Positionen wird der volle Betrag automatisch gutgeschrieben.

| Posit | ionen  |              |               |                 |                   |                     |             |              | r osmonen i Emgesentossen o Derens | volisianai <u>e in reennane eestelle</u> |
|-------|--------|--------------|---------------|-----------------|-------------------|---------------------|-------------|--------------|------------------------------------|------------------------------------------|
|       | Nr.    | Einschließen | Art           | Teilenr.        | Beschreibung      | Teilenr. des Kunden | Menge       | Unit         | Preis pro Mengeneinheit            | Zwischensumme                            |
|       | 1      | ۲            | MATERIAL      | Nicht verfügbar | Abweichende Menge |                     | -109        | EA (i)       | 10,00 CHF                          | -1.090,00 CHF                            |
|       | Steuer |              | Kategorie:*   | Umsatzsteuer    | $\sim$            | Steuerpflichtiger   | Betrag: -1  | .090,00 CHF  |                                    | Entfernen                                |
|       |        |              | Standort:     |                 |                   | Sa                  | atz (%): 7, | 7            |                                    |                                          |
|       |        |              | Beschreibung: | MwSt 7.7%       |                   | Steuer              | betrag: -8  | 3,93 CHF     |                                    |                                          |
|       |        |              | System:       |                 | V                 | Details der Bef     | freiung: (k | xein Wert) 🗸 |                                    |                                          |
|       |        |              |               |                 |                   |                     |             |              |                                    |                                          |

Klicken Sie auf weiter und reichen Sie die Rechnungskorrektur ein.

| Aktualisieren Speichern Verlassen | Weiter | Zurück | Einreichen | Speichern | Verlassen |
|-----------------------------------|--------|--------|------------|-----------|-----------|

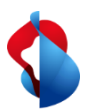

## Erfassung von Versandkosten und Versandsteuern

Versandkosten aus dem Menü "In Rechnungskopf aufnehmen" selektieren und anschliessend Versandkosten und Versanddatum im Abschnitt "Versandkosten" erfassen.

| ld. | In Rechnungskopf aufnehmen 🔻             |         |                |           |   |               |               |          |
|-----|------------------------------------------|---------|----------------|-----------|---|---------------|---------------|----------|
|     | Versandkosten                            |         |                |           |   |               |               |          |
|     | Versandsteuer                            |         |                |           |   |               |               |          |
|     | Versanddokumente                         |         |                |           |   |               |               |          |
|     | Abwicklungsdetails                       | Versand | ikosten        |           |   |               |               |          |
|     | Ermäßigung                               |         |                |           | 1 |               |               |          |
|     | Kosten                                   |         | Versandbetrag: | 10.00 CHF |   | Versanddatum: | 18. Feb. 2022 | <b>#</b> |
|     | Zahlungsbedingung                        |         |                |           | 1 |               |               |          |
|     | Zusätzliche Referenzdokumente und -daten |         |                |           |   |               |               |          |
|     | Anmerkung                                |         |                |           |   |               |               |          |
|     | Anlage                                   |         |                |           |   |               |               |          |

Versandsteuer aus dem Menü "In Rechnungskopf aufnehmen" selektieren und anschliessend Steuern erfassen.

| ₹ld. | In Rechnungskopf aufnehmen 🔻             | Versandkosten                          |                                      |                          |                         |
|------|------------------------------------------|----------------------------------------|--------------------------------------|--------------------------|-------------------------|
|      | ersandsteuer                             | Versandbetrag:                         | 10.00 CHF                            | Versa                    | inddatum: 18. Feb. 2022 |
|      | Versanddokumente                         | Versandsteuer                          | 7 7% Umsatzstauer / 7 7% Normalisatz |                          |                         |
|      | Abwicklungsdetails                       | NateBolle.                             | 7.7% Omsatzsteder 77.7% Normatsatz   | Steuerptichtiger Betrag: | 10.00 CHF               |
|      | Ermäßigung                               | Standort:<br>Beschreibung:             |                                      | Art des Steuersatzes:    |                         |
|      | Kosten                                   |                                        | 7.7% Normalsatz                      | Satz (%):                | 7.7                     |
|      |                                          | System:                                | V                                    | Steuerbetrag:            | 0.77 CHF                |
|      | Zahlungsbedingung                        |                                        |                                      | Details der Befreiung:   | (kein Wert) 🗸           |
|      | Zusätzliche Referenzdokumente und -daten | Datum der                              |                                      | Lieferdatum: *           | 18. Feb. 2022           |
|      | Anmerkung                                | Abschlagszahlung:<br>Gesetzesreferenz: |                                      |                          | saktion                 |
|      | Anlage                                   |                                        |                                      |                          |                         |

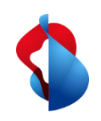

## Rechnungen ohne Bestellauftrag Support

Sollten Fragen oder Unklarheiten auftauchen, bietet der SAP **Ariba Support** diverse Möglichkeiten zur Hilfe an, bspw. über die häufig gestellten Fragen oder über diverse Anleitungen. Dort finden Sie auch Kontaktmöglichkeiten für technische Probleme.

Auf unserem <u>FAQ für Ariba Lieferanten</u> finden Sie häufig gestellte Fragen zum Thema SAP Ariba und der Bestellabwicklung mit Swisscom.

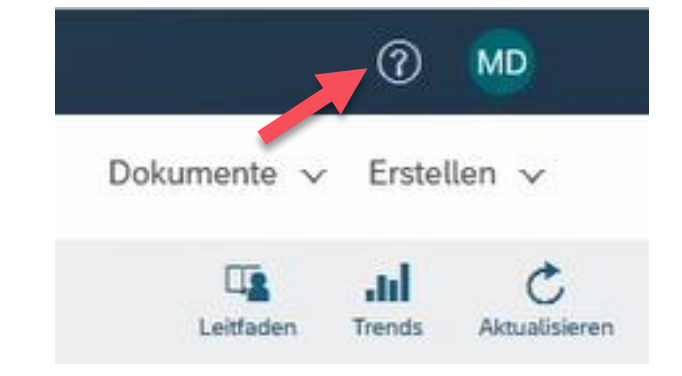

Sollten Sie weitere Anliegen haben, die nicht über den Ariba Support oder Self Service geklärt wurden, helfen wir Ihnen gerne unter <u>Swisscom.Kaufhaus@swisscom.com</u> weiter.